# HOW TO DO FUND TRANSFER IN VYAPAAR/VISTAAR?

Type <u>www.sbtonline.in</u> in the address bar of the browser. The Pre-login page is displayed.

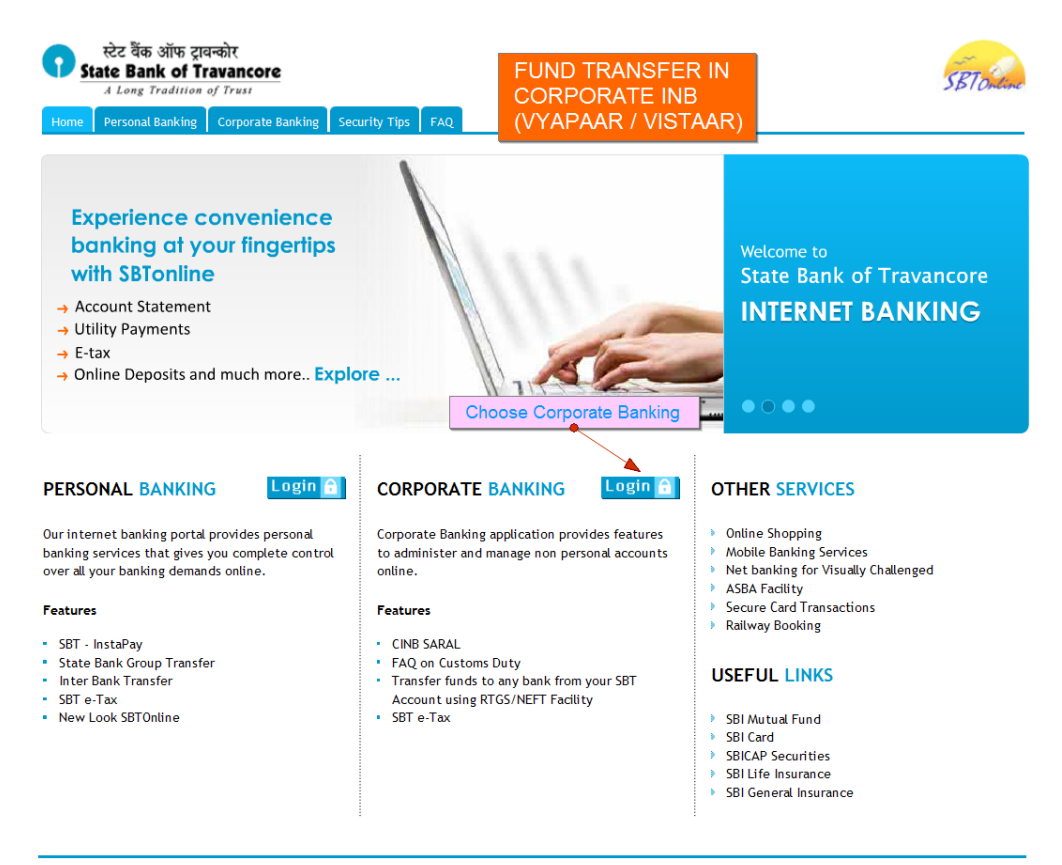

© Copyright SBTOnline

Privacy Statement | Disclosure | Terms of Use

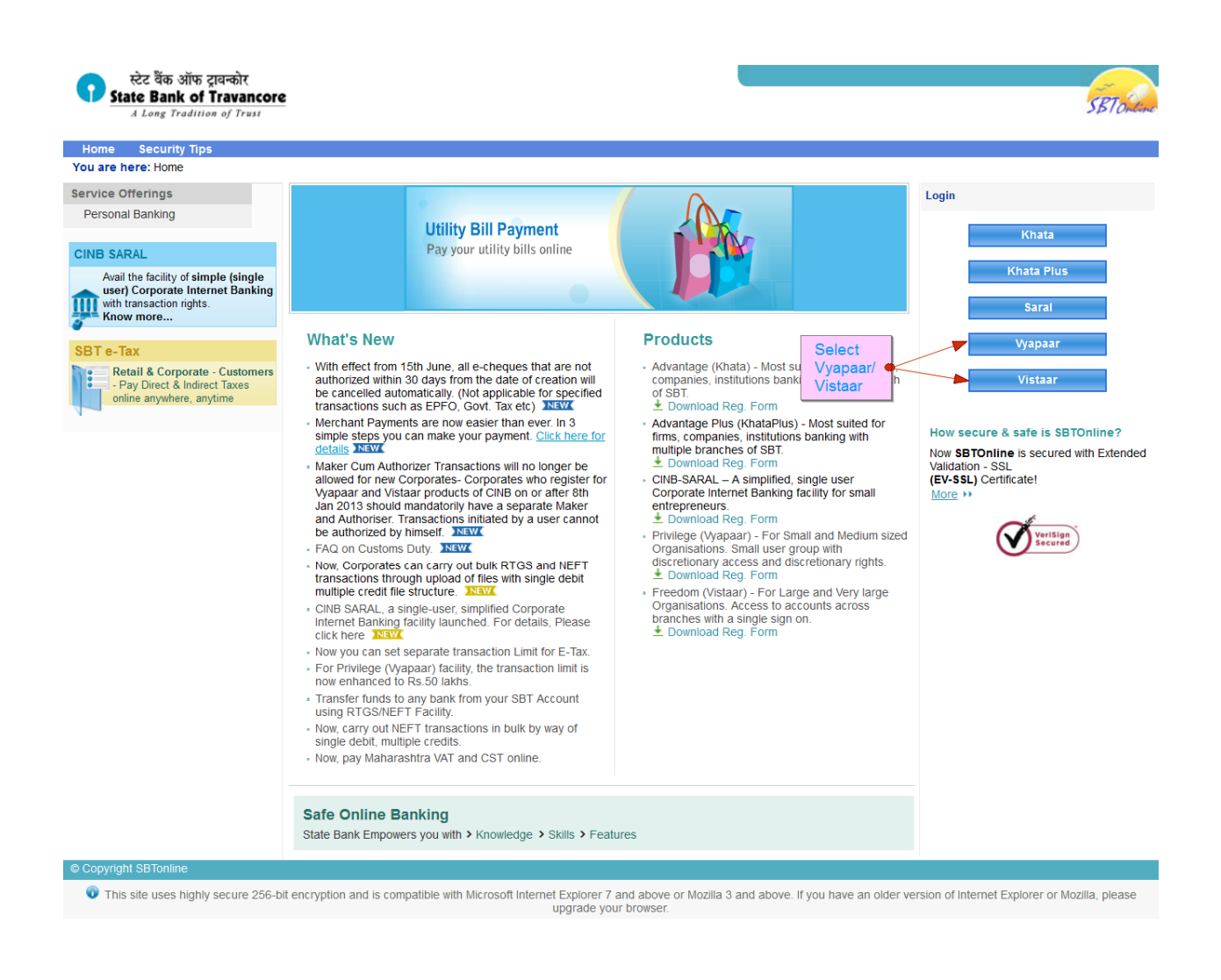

| tèc वैंक ऑफ ट्रावन्कोर<br>State Bank of Travancore<br>A Long Tradition of Trust |                                                                                                    | SETONIA                          |
|---------------------------------------------------------------------------------|----------------------------------------------------------------------------------------------------|----------------------------------|
| Nome                                                                            | <section-header><section-header><section-header><section-header><list-item><list-item><list-item><section-header><section-header></section-header></section-header></list-item></list-item></list-item></section-header></section-header></section-header></section-header> |                                  |
| Copyright SBTOnline                                                             |                                                                                                    | Privacy Statement   Terms of Use |

#### MAKER HAS TO LOGIN AND ADD THE BENEFICIARIES

| If the system display   |                                                           |                                                                                       |                                                        |                                                                                                    |                     |        |          |        |         |         |       |      |   |   |   |   |
|-------------------------|-----------------------------------------------------------|---------------------------------------------------------------------------------------|--------------------------------------------------------|----------------------------------------------------------------------------------------------------|---------------------|--------|----------|--------|---------|---------|-------|------|---|---|---|---|
| nlease press Ctrl an    | s an error message after you input<br>1 E5 keys together. | password,                                                                             |                                                        |                                                                                                    | C                   | nline  | Virtu    | al Kej | boa     | rd      |       |      |   |   |   |   |
| User Name *             |                                                           |                                                                                       |                                                        | and password                                                                                         |                     | - !    | @        | #      | \$      | %       | ٨     | 8. × | ( | ) | _ | + |
| Bacaword *              |                                                           |                                                                                       | Type useman                                            | le and password                                                                                      |                     | 1      | 1        | 8      | 2       | 5       | 0     | 4 6  | 7 | 9 | - | = |
| Password "              |                                                           |                                                                                       |                                                        |                                                                                                    |                     | 9 6    | e r      | W      | t       | у       | u     | i o  | р | { | } |   |
|                         | Enable Virtual Keyboard                                   |                                                                                       |                                                        |                                                                                                    |                     | d s    | f        | а      | g       | k       | h     | j I  | ] | ] | 1 | / |
|                         | Login Reset                                               |                                                                                       |                                                        |                                                                                                    |                     | / >    | с        | Z      | b       | n       | m     | < >  | ; | 1 | 1 |   |
| For better security use | the Online Virtual Keyboard to login.                     | More                                                                                  |                                                        |                                                                                                    |                     |        | CAPS L   | DCK    |         |         | C     | LEAR |   |   | ? | , |
|                         |                                                           | r chian, 5m5 or pr                                                                    | ione cuil, no matter                                   | now appearing of official r                                                                          | frauds              | ters t | o trick  | you in | to pa   | rting w | ith y | your |   |   |   |   |
|                         | credentials.                                              | issword(s), mobile                                                                    | number, etc. Such c                                    | ommunications are sent by                                                                            |                     |        |          |        |         | _       |       |      |   |   |   |   |
|                         | credentials.                                              | Password M:                                                                           | anagement   Security T                                 | ommunications are sent by                                                                            | hishing             |        |          |        |         |         |       |      |   |   |   |   |
|                         | credentials.                                              | Password S, Mobile<br>Password M:<br>his site is certified b<br>sing 256-bit encrypti | anagement   Security T<br>y Verisign as a secure<br>on | ommunications are sent by<br><u>ps   About Phishing   Report F</u><br>and trusted site. All informat | Phishing<br>ion sen | or re  | ceived i | n this | site is | encryp  | ted   |      |   |   |   |   |

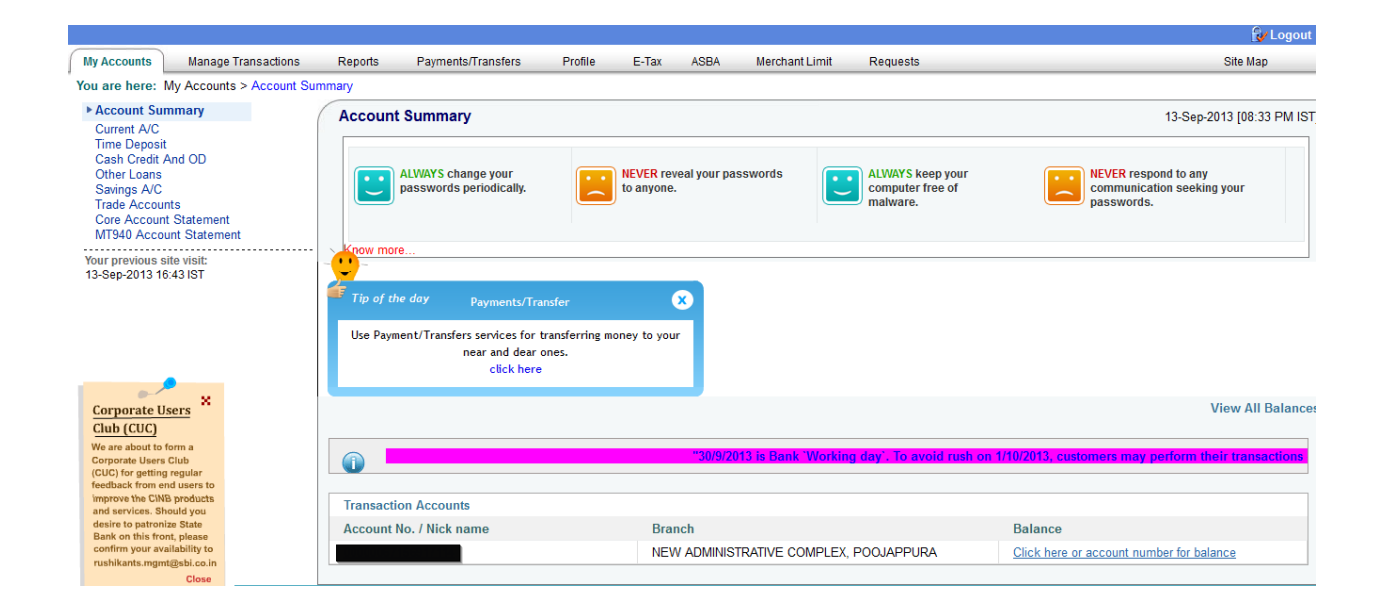

| स्टेट वैंक ऑफ ट्रावन्कोर<br>State Bank of Travancore                                                                |                                                                       | SETONAR                                                          |
|----------------------------------------------------------------------------------------------------|-----------------------------------------------------------------------|------------------------------------------------------------------|
| and to 💌 an optimized - Prophyl                                                                                     | Select Profile                                                        | Welcome: INB-VYAPAAR TEST ACCOUNT (326221)<br>Vyapaar Test Maker |
|                                                                                                    |                                                                       | 🔂 Logout                                                         |
| My Accounts Manage Transactions                                                                                     | Reports Payments/Transfers Profile E-Tax ASBA Merchant Limit Requests | Site Map                                                         |
| You are here: Profile                                                                                               |                                                                       |                                                                  |
| Personal Details<br>Define Trusted Third Party                                                                      |                                                                       | 13-Sep-2013 [08:37 PM IST]                                       |
| Manage Inter Bank Payee<br>Define DD Beneficiary<br>Set Account Nickname<br>Enable High Security<br>Change Password | Profile Password *                                                    |                                                                  |
| Your previous site visit:<br>13-Sep-2013 16:43 IST                                                                  | Eorgot Profile Password                                               |                                                                  |
|                                                                                                    | G > Mandatory fields are marked with an asterisk (*)                  |                                                                  |
| © Copyright SBTOnline                                                                                               |                                                                       | Privacy Statement   Terms of Use                                 |

| स्टेट वैंक ऑफ ट्रावन्कोर<br>State Bank of Travancore<br>A Long Tradition of Truss |                                                                                                    | SBTOMErre          |
|-----------------------------------------------------------------------------------|----------------------------------------------------------------------------------------------------|--------------------|
|                                                                                   | Welcome: INB-VYAPAAR TEST AC<br>الا                                                                    | rapaar Test Maker  |
| My Accounts Manage Transactions Repor                                             | orts Payments/Transfers Profile E-Tax ASBA Merchant Limit Requests                                     | Site Map           |
| You are here: Profile > Define Trusted Third Party >/                             | >Add                                                                                                   |                    |
| Personal Details  Define Trusted Third Party                                      | fine Trusted Third Party Select Define Trusted third Party to add SBT accounts as Beneficiary 13-Sep-2 | 013 [08:41 PM IST] |
| Define DD Beneficiary                                                             | ld Modify Delete View                                                                                  |                    |
| Set Account Nickname Nan<br>Enable High Security                                  | ime *                                                                                                  |                    |
| Change Password Acc                                                               | count Number *                                                                                         |                    |
| Your previous site visit:<br>12-Sep.2013 16:43 IST Emp                            | nployee Code                                                                                           |                    |
| Mot                                                                               | bbile Number +91                                                                                       |                    |
| Ema                                                                               | nail Id                                                                                                |                    |
| Select<br>Manage Inter Bank Payee                                                 | Submit, Reset                                                                                          |                    |
| to add other bank's account as benefic                                            |                                                                                                    |                    |
|                                                                                   | Mandatory fields are marked with an asterisk (*)                                                       |                    |
|                                                                                   | •                                                                                                    |                    |
| © Copyright SBTOnline                                                             | Privacy Statem                                                                                         | ent   Terms of Use |

| स्टेट र्वेंक ऑफ ट्रावकोर<br>State Bank of Travancore<br>A Long Tradition of Trust        |                                    |                           | Weic                   | STORE:                           |
|------------------------------------------------------------------------------------------|------------------------------------|---------------------------|------------------------|----------------------------------|
|                                                                                          |                                    |                           |                        | Vyapaar Test Maker               |
|                                                                                          |                                    |                           |                        | Cogout                           |
| My Accounts Manage Transactions                                                          | Reports Payments/Transfers Profile | e E-Tax ASBA Mercha       | ant Limit Requests     | Site Map                         |
| You are here: Profile > Define Trusted Third                                             | Party >Add                         |                           |                        |                                  |
| Personal Details  Define Trusted Third Party Manage Inter Bank Payee                     | Define Trusted Third Party Add     | d the beneficiary details |                        | 13-Sep-2013 [08:48 PM IST]       |
| Define DD Beneficiary<br>Set Account Nickname<br>Enable High Security<br>Change Bassword | Name *                             | Geethu                    |                        |                                  |
| Change r assword                                                                         | Account Number "                   | 67073298651               |                        |                                  |
| 13-Sep-2013 20:33 IST                                                                    | Employee Code                      | 1                         | Olich IC should be the | flag antering the                |
|                                                                                          | Mobile Number                      | +91 2358582               | benefiiciary details   | n alter entering the             |
|                                                                                          | Email Id                           |                           |                        |                                  |
| Select Deine Trusted<br>Third party to add SBT acco                                      | unt as beneficiary                 | Si                        | ubmit Reset            |                                  |
|                                                                                          | S Mandatory fields are marked      | with an asterisk (*)      |                        |                                  |
| © Copyright SBTOnline                                                                    |                                    |                           |                        | Privacy Statement   Terms of Use |

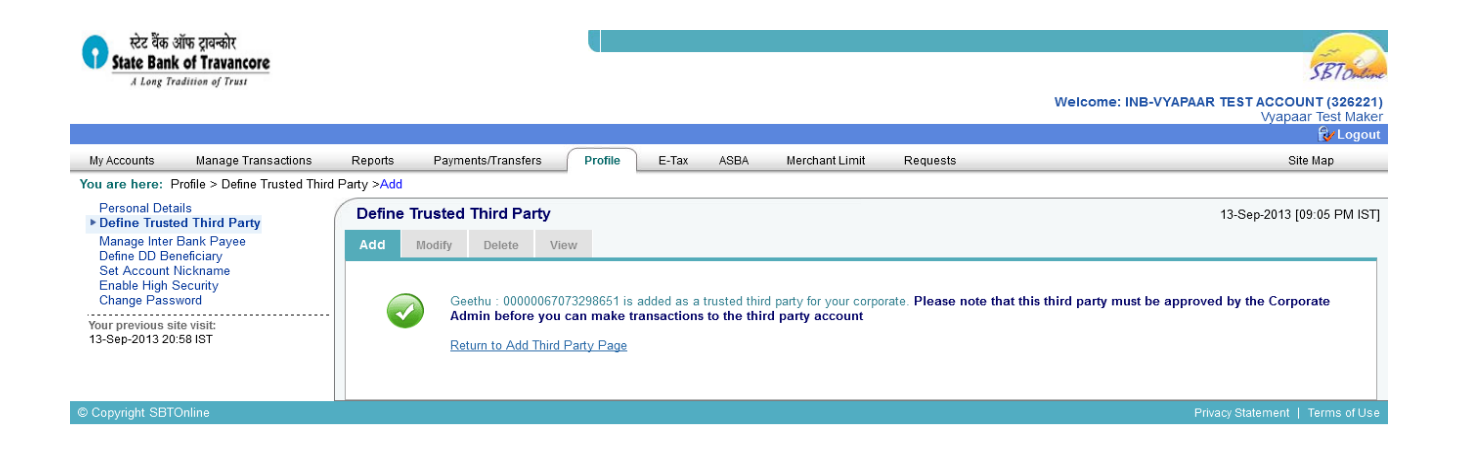

#### ADMINISTRATOR HAS TO APPROVE THE BENEFICIARIES ADDED BY THE MAKER

|                        | d F5 keys together.                                                                                                    | Uni                   | ine \          | /irtua           | I Ke           | yboa           | rd             |              |            |   |
|------------------------|----------------------------------------------------------------------------------------------------|-----------------------|----------------|------------------|----------------|----------------|----------------|--------------|------------|---|
| User Name '            | vyapaartestadmin                                                                                                    | ~                     | !              | 0                | #              | S              | %              | ^            | 8          | * |
|                        |                                                                                                    |                       | 0              | 3                | 2              | 7              | 1              | 6            | 5          | 9 |
| Password               | •••••                                                                                                    | t                     | W              | q                | е              | r              | 0              | u            | р          | i |
|                        | Enable Virtual Keyboard                                                                                                    | g                     | d              | a                | f              | s              | h              | Т            | k          | j |
|                        | Login Reset                                                                                                    | с                     | V              | z                | х              | m              | n              | b            | <          | > |
| For better security us | e the Online Virtual Keyboard to login. More                                                                                                    |                       | CA             | APS LO           | DCK            |                |                | (            | CLEAF      | 2 |
|                        | NEVER respond to any email, SMS or phone call, no matter how appealing or official losuch as username, password(s), mobile number, etc. Such communications are sent by a credentials. | oking, se<br>raudster | ekin<br>s to t | g you<br>trick y | r per<br>ou in | sonal<br>to pa | infor<br>rting | mati<br>with | on<br>your |   |

|                                                                                 |                |                |               |                |            |                 | 🔂 Logout                                          |
|---------------------------------------------------------------------------------|----------------|----------------|---------------|----------------|------------|-----------------|---------------------------------------------------|
| Manage Roles Manage Accounts                                                    | Manage Vendors | Profile        | State Bank Co | ellect Reports |            |                 | Site Map                                          |
| You are here: Manage Roles > User >Vi                                           | iew            |                |               |                |            |                 |                                                   |
| ▶ User<br>Uploader<br>Print/Reprint Forms                                       | User           |                |               |                |            |                 | 13-Sep-2013 [09:10 PM IST]                        |
| View/Cancel Mobile Number<br>Your previous site visit:<br>13-Sep-2013 21:08 IST |                |                |               |                |            |                 | "30/9/2013 is Bank 'Working day'. To avoid rush ( |
|                                                                                 | Add            | View           | Modify        | Deactivate     | Reactivate | Dispatch Status | Reset/Reissue Password                            |
|                                                                                 | Select a us    | er to view the | user profile  |                |            |                 |                                                   |
|                                                                                 | Select Use     | r              | [             | Select User    | •          |                 |                                                   |
|                                                                                 |                |                |               |                | Go         |                 |                                                   |

| स्टेट देंक ऑफ ट्रावकोर<br>State Bank of Travancore<br>Select Manage Vendor             | s to approve be                                                                 | eneficiar                                                          | ies add                                                      | ed by the user                                                                                         |                                                                                                | w                                                                   | elcome: INB-VYAPAAR TEST ACCOUNT (326221) (Admin))                                                   |
|----------------------------------------------------------------------------------------|---------------------------------------------------------------------------------|--------------------------------------------------------------------|--------------------------------------------------------------|----------------------------------------------------------------------------------------------------|------------------------------------------------------------------------------------------------|---------------------------------------------------------------------|----------------------------------------------------------------------------------------------------|
|                                                                                        |                                                                                 |                                                                    |                                                              |                                                                                                    |                                                                                                |                                                                     | 🔂 Logout                                                                                             |
| Manage Roles Manage Accounts                                                           | Manage Vendors                                                                  | Profile                                                            | State Bank                                                   | Collect Reports                                                                                        |                                                                                                |                                                                     | Site Map                                                                                             |
| You are here: Manage Vendors > Third Pa<br>Suppliers                                   | arties >Add<br>Third Parties                                                    | Select                                                             | Third p                                                      | arties to appro                                                                                        | ve SBT account                                                                                 | t beneficiaries.                                                    | 13-Sep-2013 [09:26 PM IST]                                                                           |
| Manage Inter Bank Payee                                                                | Add Modify                                                                      | Delete                                                             | View                                                         | Approve benef file                                                                                     | Approve beneficiary                                                                            | View File Status                                                    |                                                                                                    |
| Manage Michael<br>Manage Michael<br>Your previous site visit:<br>13-Sep-2013 21:08 IST | Third Party Nam<br>Account Number<br>Email Id<br>Mobile Number<br>Employee Code | e *<br>*                                                           |                                                              | +91                                                                                                    |                                                                                                |                                                                     |                                                                                                    |
| Select<br>Manage Inter Bank Paye<br>to approve other bank's                            | e<br>beneficiary aco<br>P > f<br>> f<br>> f<br>> f                              | ounts<br>fou can perfo<br>the beneficia<br>ccount<br>the beneficia | lds are mark<br>rm transacti<br>ary has an S<br>ary does not | ed with an asterisk (*)<br>ons with beneficiaries b<br>BT account, specify the<br>have an SBT account, | Submit R<br>y defining them as truster<br>account number and bra<br>funds are transferred thro | d third parties<br>anch to perform a teleg<br>ugh demand drafts. Sp | raphic transfer or electronic funds transfer to this<br>ecify the branch at which the DD is payable. |
| © Copyright SBTOnline                                                                  |                                                                                 |                                                                    |                                                              |                                                                                                    |                                                                                                |                                                                     | Privacy Statement   Terms of Use                                                                     |
|                                                                                        |                                                                                 |                                                                    |                                                              |                                                                                                    |                                                                                                |                                                                     |                                                                                                    |

| Manage Roles                                                                                            | Manage Accounts      | Man           | age Vend | tors P                  | rofile                                               | State Bank   | Collect Reports                              |                              |                  |   |                    | Site Map                   |
|----------------------------------------------------------------------------------------------------|----------------------|---------------|----------|-------------------------|------------------------------------------------------|--------------|----------------------------------------------|------------------------------|------------------|---|--------------------|----------------------------|
| You are here: Mana                                                                                      | ge Vendors > Third P | arties        | >Approv  | e Beneficia             | ry                                                   |              |                                              |                              |                  |   |                    |                            |
| Suppliers Third Parties                                                                                 |                      | Third Parties |          |                         |                                                      |              |                                              |                              |                  |   |                    | 13-Sep-2013 [09:36 PM IST] |
| Manage Inter Ban<br>Approve Delete 3F                                                                   | k Payee              |               | Add      | Modify                  | Delete                                               | View         | Approve benef file                           | Approve beneficiary          | View File Status |   |                    |                            |
| DD/BC Beneficiari<br>Manage Biller<br>Manage Merchant<br>Your previous site vi:<br>13-Sep-2013 21:10 IS | es<br>sit:<br>ST     |               |          | The fo<br>Adde<br>vyapa | ollowing third<br>o <b>d By User</b><br>aartestmakee | lparty benef | iciaries have been updat<br>Beneficiary Name | ed as seen below:<br>Benefic | iary A/c No      | _ | Status<br>Approved | Remarks<br>-               |
|                                                                                                    |                      |               |          | Retur                   | n to Approve                                         | thirdparty I | Beneficiary Page                             |                              |                  |   |                    |                            |
|                                                                                                    |                      |               |          |                         |                                                      |              |                                              |                              |                  |   |                    |                            |

## To do Fund Transfer you have to first login as Maker.

| gin                    | Welcome to Corporate Internet Banking (KhataPlus/Vyapaar/Vistaar)                                                                                                    |                                            |       |                    |        |        |                        |        |            |   |   |     |     |
|------------------------|----------------------------------------------------------------------------------------------------|--------------------------------------------|-------|--------------------|--------|--------|------------------------|--------|------------|---|---|-----|-----|
| If the system display  | an error message after you input password,                                                                                                    | On                                         | ine ' | /irtual            | Key    | boar   | d                      |        |            |   |   |     |     |
| please press Ctrl an   | F5 keys together.                                                                                                    | ~                                          | 1     | @                  | #      | \$     | %                      | ٨      | 8          | * | ( | )   | +   |
| User Name *            | vyapaartestmaker Type username and password                                                                                                    | •                                          | 3     | 1                  | 8      | 2      | 5                      | 0      | 4          | 6 | 7 | 9   | - = |
| Password *             | •••••                                                                                                    | q                                          | е     | r                  | W      | t      | ٧                      | u      | i          | 0 | р | {   |     |
|                        | Enable Virtual Keyboard                                                                                                    | d                                          | s     | f                  | а      | g      | k                      | h      | 1          | L | 1 | 1   | 1   |
|                        | Login Reset                                                                                                    | V                                          | х     | С                  | z      | b      | n                      | m      | <          | > | ; | :   |     |
| For better security us | the Online Virtual Keyboard to login. More                                                                                                    |                                            | CA    | PS LO              | СК     |        |                        | С      | LEAR       |   |   | . ' | ,   |
|                        | NEVER respond to any email, SMS or phone call, no matter how appealing or official for<br>such as username, password(s), mobile number, etc. Such communications are sent by f<br>credentials.  Password Management   Security Tips   About Phishing   Report Phi | oking, s<br>fraudste<br>ishing<br>n sent o | rs to | g your<br>trick yo | this s | ite is | infor<br>rting<br>encr | with y | on<br>your |   |   |     |     |
|                        | This site is certified by Verision as a secure and trusted site. All information                                                                                                    |                                            |       |                    |        |        |                        | ,,     |            |   |   |     |     |
|                        | VeriSign This site is certified by Verisign as a secure and trusted site. All informatio using 256-bit encryption                                                                                                    |                                            |       |                    |        |        |                        |        |            |   |   |     |     |

| रटेट वैंक ऑफ ट्रावन्कोर<br>State Bank of Travancore                                                                                                    |                                                                                                    |           |
|----------------------------------------------------------------------------------------------------|----------------------------------------------------------------------------------------------------|-----------|
| A Long Tradition of Trust                                                                                                    | Select Payment/Transfers to do transaction                                                                                                    | 10neine   |
|                                                                                                    | Welcome, INS-V YAPAAR IEST ACCOUNT (<br>Vyapaar Tes                                                                                                    | st Maker  |
|                                                                                                    |                                                                                                    | Logout    |
| My Accounts Manage Transactio                                                                                                    | is Reports Payments/Transfers Profile E-Tax ASBA Merchant Limit Requests Site Map                                                                                                    |           |
| For are nere: Payments/Hanslers ><br>Funds Transfer<br>DD/Sanker's Cheque<br>Third Party Transfer<br>Pay Supplier<br>View/Pay Bills<br>Bulk Bill Paymen<br>Your previous site visit:<br>13-Sep-2013 21:34 I§T | Schedule e-PayOrder       Select Third Party<br>to transfer funds to SBT account beneficiaries         Schedule e-PayOrder       • Send immediately on authorization         • Send to branch not earlier than       • Schedule Date         • Schedule Date       14/9/2013         • Schedule Date       14/9/2013         • Schedule Date       14/9/2013                                                                                                    | 5 AM IST] |
|                                                                                                    | Iransfer funds from any of your accounts to a third party account       Select an account       Account No. / Nick name       Account Type       Branch                                                                                                    |           |
| •                                                                                                    | Current Account     NEW ADMINISTRATIVE COMPLEX. POOJAPPURA                                                                                                    |           |
| to transfer funds to other<br>bank's account beneficiar                                                                                                    | Selected Account Number 00000067156917114 Debit Amount * Remarks * Select the third party account                                                                                                    |           |
|                                                                                                    | Third Party Third Party Account No Branch                                                                                                    |           |
|                                                                                                    | NEW ADMINISTRATIVE COMPLEX,     POQJAPPURA                                                                                                    | -         |
|                                                                                                    | РЕТАН                                                                                                    | E         |
|                                                                                                    |                                                                                                    |           |
|                                                                                                    |                                                                                                    | ÷         |
|                                                                                                    | Amount* Balance Amount 0.00                                                                                                    |           |
|                                                                                                    | More Confirm Cancel                                                                                                    |           |
|                                                                                                    | Transactions authorized after 8 PM may be reflected in the account statement on the next day. Please check your account statement for the value date of<br>transaction.                                                                                                    | f this    |
|                                                                                                    | <ul> <li>All e-cheques that are not authorized within 10 days from the date of creation will be cancelled automatically (Not applicable for specified transactions such as EPFO, Gort. Tax etc)</li> <li>Mandatory fields are marked with an asterisk (*)</li> <li>Please note that this transaction will be processed after the scheduled time you have selected.</li> <li>Kindly ensure to authorize the transaction ahead of the scheduled time and verify that the debit account is sufficiently funded on the scheduled date.</li> <li>You can schedule to send the e-PayOrder to the branch immediately after authorization. Alternately, select the date and time when it reaches the branch.</li> </ul> |           |
| © Convergent SRTOnline                                                                                                    | Drivery Statement   Term                                                                                                    | o of the  |

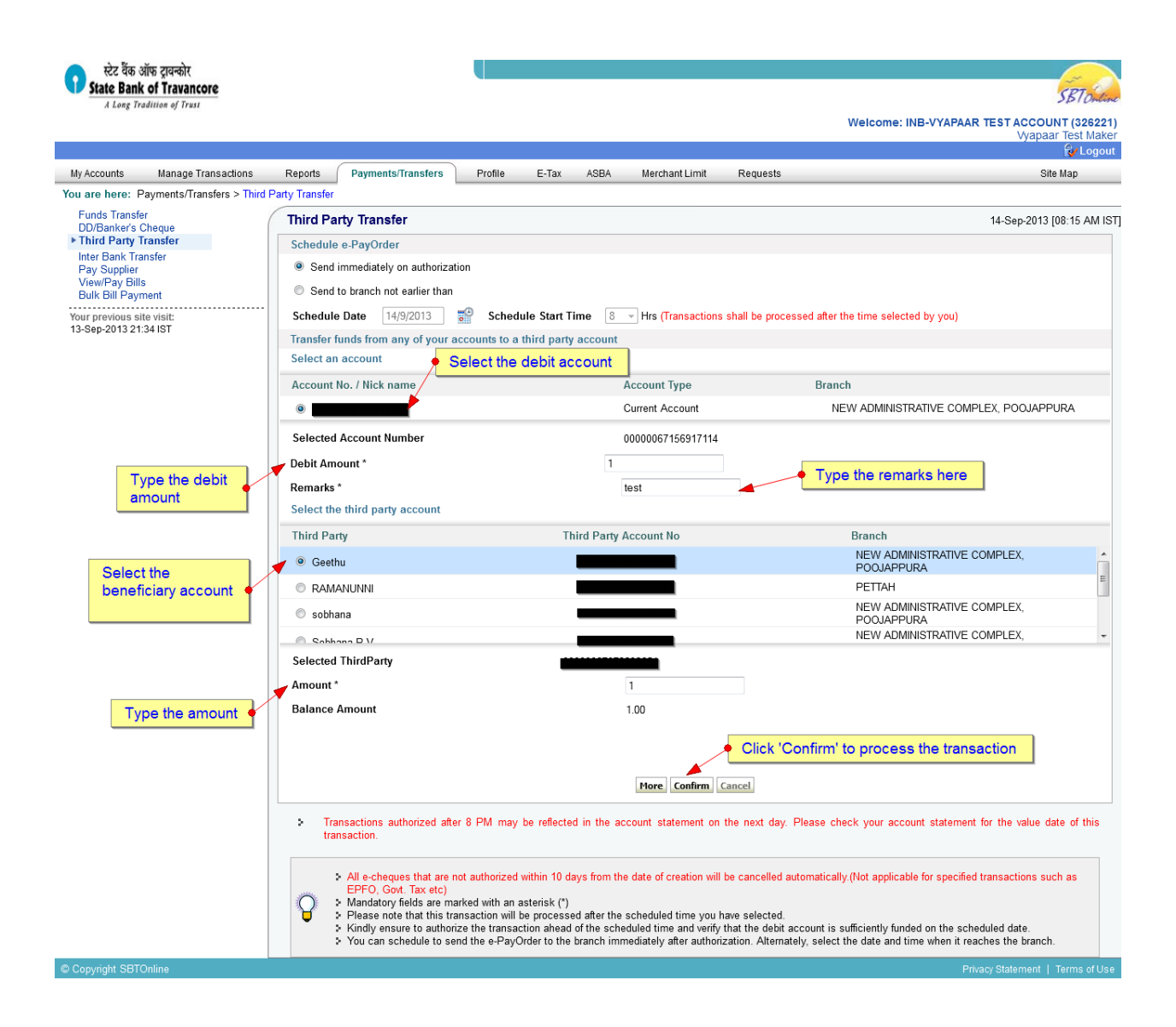

| रटेट वैंक ऑप<br>State Bank o                                                                                | 5 ट्रावन्कोर<br>f Travancore |                                                  |                                                                                                    |                                                    |                                             |                                          |                                                                       |                                                |                                                                                                    |                                               |
|----------------------------------------------------------------------------------------------------|------------------------------|--------------------------------------------------|----------------------------------------------------------------------------------------------------|----------------------------------------------------|---------------------------------------------|------------------------------------------|-----------------------------------------------------------------------|------------------------------------------------|----------------------------------------------------------------------------------------------------|-----------------------------------------------|
| A Long Tradi                                                                                                | tion of Trust                |                                                  |                                                                                                    |                                                    |                                             |                                          |                                                                       |                                                |                                                                                                    | SBTONLine                                     |
|                                                                                                    |                              |                                                  |                                                                                                    |                                                    |                                             |                                          |                                                                       |                                                | Welcome: INB-VYAPAAF                                                                                     | R TEST ACCOUNT (326221)<br>Vyapaar Test Maker |
|                                                                                                    |                              |                                                  |                                                                                                    |                                                    |                                             |                                          |                                                                       |                                                |                                                                                                    | 🔂 Logout                                      |
| My Accounts                                                                                                 | Manage Transactions          | Reports                                          | Payments/Transfers                                                                                                    | Profile                                            | E-Tax                                       | ASBA                                     | Merchant Limit                                                        | Reques                                         | sts                                                                                                    | Site Map                                      |
| You are here: Pay                                                                                           | /ments/Transfers > Third     | Party Transfer                                   |                                                                                                    |                                                    |                                             |                                          |                                                                       |                                                |                                                                                                    |                                               |
| DD/Banker's Chu<br>Third Party Tra<br>Inter Bank Trans<br>Pay Supplier<br>View/Pay Bills<br>Bulk Bill Payme | eque<br>nsfer<br>fer<br>nt   | Third Pa<br>Schedule<br>Send<br>Send<br>Schedule | rty Transfer<br>e-PayOrder<br>immediately on authorizat<br>to branch not earlier than                                   | ion                                                | de Start Ti                                 | me 8                                     | - Hre (Transaction)                                                   | s shall he n                                   | vrocessed after the time selected by you)                                                                | 14-Sep-2013 [08:15 AM IST                     |
| 13-Sep-2013 21:34                                                                                           | list                         | Transfer f<br>Select an                          | unds from any of your a                                                                                                 | ccounts to a                                       | third party                                 | account                                  |                                                                       | s snan be p                                    | nocesseu alter the time selected by you)                                                                 |                                               |
|                                                                                                    |                              | Account                                          | No. / Nick name                                                                                                    |                                                    |                                             | 1                                        | Account Type                                                          |                                                | Branch                                                                                                   |                                               |
|                                                                                                    |                              | ۰                                                |                                                                                                    |                                                    |                                             | (                                        | Current Account                                                       |                                                | NEW ADMINISTRATIVE COMP                                                                                  | PLEX, POOJAPPURA                              |
|                                                                                                    |                              | Selected                                         | Account Number                                                                                                    |                                                    |                                             | (                                        | 00000067156917114                                                     |                                                |                                                                                                    |                                               |
|                                                                                                    |                              | Debit Am                                         | ount *                                                                                                    |                                                    |                                             | 1                                        |                                                                       |                                                |                                                                                                    |                                               |
|                                                                                                    |                              | Remarks                                          | *                                                                                                    |                                                    |                                             | 1                                        | lest                                                                  |                                                |                                                                                                    |                                               |
|                                                                                                    |                              | Select the                                       | e third party account                                                                                                   |                                                    |                                             |                                          |                                                                       |                                                |                                                                                                    |                                               |
|                                                                                                    |                              | Third Par                                        | rty                                                                                                    |                                                    | Th                                          | ird Party A                              | Account No                                                            |                                                | Branch                                                                                                   |                                               |
|                                                                                                    |                              | Geether                                          | าน                                                                                                    |                                                    |                                             |                                          |                                                                       |                                                | NEW ADMINISTRATIVE (<br>POOJAPPURA                                                                       | COMPLEX,                                      |
|                                                                                                    |                              | © RAM/                                           | ANUNNI                                                                                                    |                                                    |                                             |                                          |                                                                       |                                                | PETTAH                                                                                                   | =                                             |
|                                                                                                    |                              | Sobha                                            | ana                                                                                                    |                                                    |                                             | _                                        |                                                                       |                                                | NEW ADMINISTRATIVE O<br>POOJAPPURA                                                                       | COMPLEX,                                      |
|                                                                                                    |                              | C Sabh                                           | ana D V                                                                                                    |                                                    | _                                           | _                                        |                                                                       |                                                | NEW ADMINISTRATIVE C                                                                                     | JOMPLEX, *                                    |
|                                                                                                    |                              | Selected                                         | ThirdParty                                                                                                    |                                                    |                                             |                                          | 1                                                                     |                                                | After clicking 'Confirm' the sy                                                                          | stem                                          |
|                                                                                                    |                              | Balance                                          | Amount                                                                                                    |                                                    |                                             |                                          | 1.00                                                                  |                                                | transaction password                                                                                     |                                               |
|                                                                                                    |                              | Transacti                                        | on Password *                                                                                                    |                                                    |                                             | [                                        | Forgot Transaction P                                                  | Cancel                                         | Click 'Confirm' to proces<br>the transaction                                                             | s                                             |
|                                                                                                    |                              | > Tra                                            | Insactions authorized aften<br>nsaction.<br>All e-cheques that are n<br>EPFO, Govt. Tax etc)<br>Mandatory fields are ma | r 8 PM may<br>ot authorized v                      | be reflected<br>within 10 da<br>sterisk (*) | I in the ac                              | count statement on<br>e date of creation will                         | the next o                                     | day. Please check your account statement                                                                 | for the value date of this                    |
|                                                                                                    |                              | J                                                | <ul> <li>Please note that this tra</li> <li>Kindly ensure to authori</li> <li>You can schedule to se</li> </ul>         | nsaction will b<br>ze the transac<br>nd the e-PayO | e processe<br>tion ahead<br>rder to the     | d after the<br>of the sche<br>branch imm | scheduled time you<br>duled time and verify<br>nediately after author | have select<br>/ that the de<br>rization. Alte | ted.<br>ebit account is sufficiently funded on the sch<br>ernately, select the date and time when it rea | eduled date.<br>aches the branch.             |

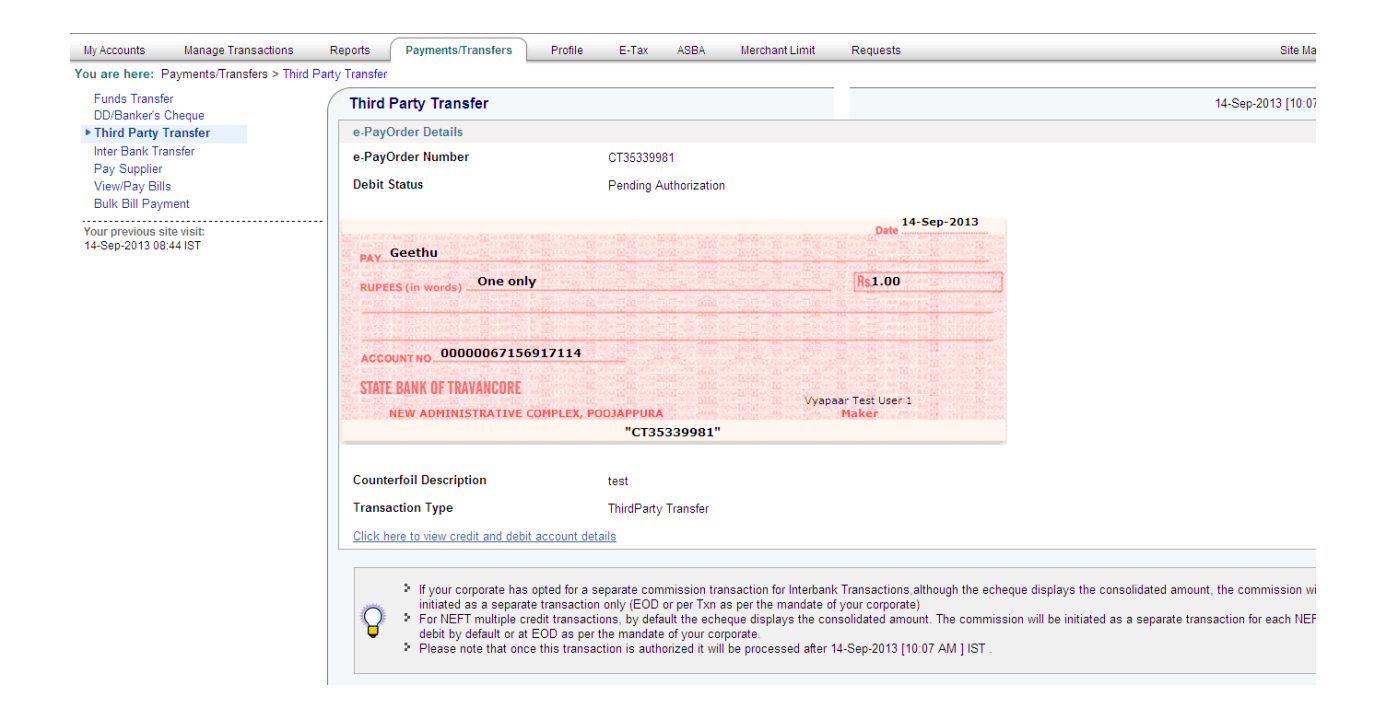

To authorise the transaction made by the maker, the authorizer has to login and authorize the transaction through Manage Transactions  $\rightarrow$  View inbox.

| gin                    | Welcome to Corporate Internet Banking (KhataPlus/Vyapaar/                                                                                                    | Vistaar)                                                                                                   |               |          |                |                |                  |              |            |   |   |   |   |   |
|------------------------|----------------------------------------------------------------------------------------------------|----------------------------------------------------------------------------------------------------|---------------|----------|----------------|----------------|------------------|--------------|------------|---|---|---|---|---|
| If the system display  | s an error message after you input password,                                                                                                    | On                                                                                                    | line          | Virtu    | l Ke           | yboa           | rd               |              |            |   |   |   |   |   |
| please press Curl an   | 1 F5 keys togener.                                                                                                    | ~                                                                                                    | 1             | @        | #              | \$             | %                | ٨            | 8.         | * | ( | ) | _ | + |
| User Name              | vyapaanestauth I                                                                                                    |                                                                                                    | 3             | 6        | 2              | 9              | 4                | 5            | 1          | 0 | 8 | 7 | - | = |
| Password *             | •••••                                                                                                    | q                                                                                                    | V             | e        | t              | r              | у                | i            | р          | u | 0 | { | } |   |
|                        | Enable Virtual Keyboard                                                                                                    | S                                                                                                    | 1             | a        | q              | d              | Т                | k            | h          | T | [ | 1 | ١ | 1 |
|                        | Login Reset                                                                                                    | с                                                                                                    | 2             | V        | x              | n              | m                | b            | <          | > | ; | : |   |   |
| For better security us | e the Online Virtual Keyboard to login. <b>More</b>                                                                                                    |                                                                                                    | (             | APS L    | оск            |                |                  | C            | LEAR       |   |   |   | ? | , |
|                        | NEVER respond to any email, SMS or phone call, no matter how appealing such as username, password(s), mobile number, etc. Such communications credentials.           Password Management   Security Tips   About Phishi           Verifying         This site is certified by Verisign as a secure and trusted site using 256-bit encryption | or official looking, s<br>are sent by fraudste<br>ing   <u>Report Phishing</u><br>. All information sent o | eek<br>ers to | eived in | r per<br>ou ir | sona<br>nto pa | l info<br>arting | with<br>with | on<br>your | - |   |   |   |   |

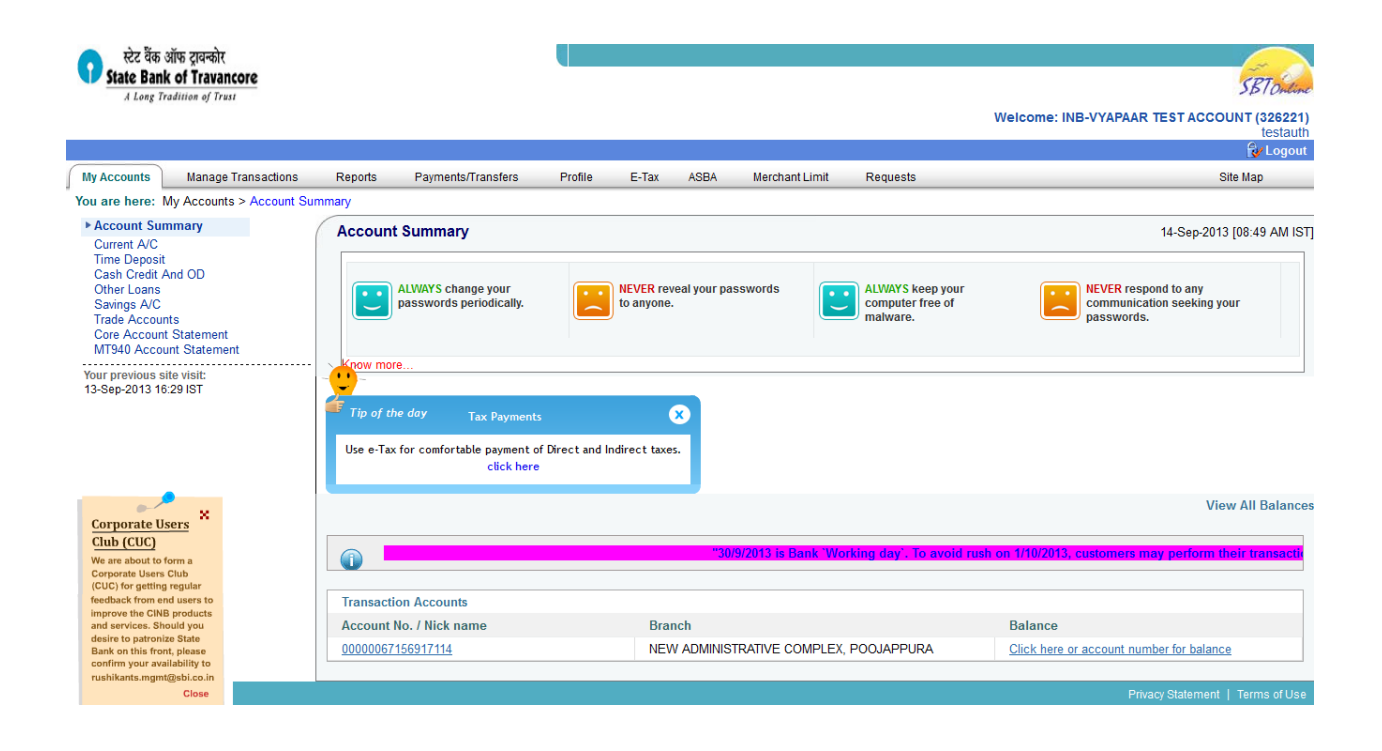

| ezz वैंक ऑफ ट्रावन्कोर<br>State Bank of Travancore          |                                  |                   |              |             |                        |                            | SBT                                    | Intine           |
|-------------------------------------------------------------|----------------------------------|-------------------|--------------|-------------|------------------------|----------------------------|----------------------------------------|------------------|
| Select Manage Transactions to                               | o approve the Cheque             | ]                 |              |             |                        |                            | Welcome: INB-VYAPAAR TEST ACCOUNT (32) | .6221)<br>stauth |
|                                                             |                                  |                   |              |             |                        |                            | 🛃 Lo                                   | ogout            |
| My Accounts Manage Transactions                             | Reports Payments/Transfers       | Profile           | E-Tax        | ASBA        | Merchant Limit         | Requests                   | Site Map                               |                  |
| You are here: Manage Transactions > View In                 | ibox                             |                   |              |             |                        |                            |                                        |                  |
| ► View Inbox                                                | View Inbox                       |                   |              |             |                        |                            | 14-Sep-2013 [08:51 AN                  | M IST]           |
| Edit<br>Cancel Inbox<br>Reschedule<br>Bulk Download Challan | Links in the View Inbox enable y | rou to view and a | uthorize for | m based tra | nsactions. In additior | n, you can modify, resched | ule or cancel form based transactions. |                  |
| Your previous site visit:<br>14-Sep-2013 08:49 IST          |                                  |                   | ♦ Query      | By Account  | Query By Ref Number    |                            |                                        |                  |
|                                                             |                                  | The chequ         | le made      | by the r    | maker                  |                            |                                        |                  |
| © Copyright SBTOnline                                       |                                  | is available      | e in All e   | cheques     | в 🛛                    |                            | Privacy Statement   Terms of           | ofUse            |

| Wy Accounts Manag                                   | ge Transactions R       | eports Payments/Transfers               | Profile E-Tax                                            | ASBA                                 | Merchant Limit                          | Requests                                                    | Site Map                     |  |  |  |
|-----------------------------------------------------|-------------------------|-----------------------------------------|----------------------------------------------------------|--------------------------------------|-----------------------------------------|-------------------------------------------------------------|------------------------------|--|--|--|
| ou are here: Manage T                               | ransactions > View Inbo | х                                       |                                                          |                                      |                                         |                                                             |                              |  |  |  |
| View Inbox                                          |                         | View Inbox                              |                                                          |                                      |                                         | 14-Sep-2013 [10:13 AM                                       |                              |  |  |  |
| Edit                                                |                         | The View Inbox displays e-PayO          | rders for online trar                                    | sactions. Clicl                      | k the e-PayOrder r                      | number to authorize, modify or cancel the e-PayOrd          | ler.                         |  |  |  |
| Cancel Inbox<br>Reschedule<br>Bulk Download Challan |                         | e-PayOrder No.                          | Accou                                                    | nt No.                               |                                         | Branch                                                      | Amount                       |  |  |  |
|                                                     |                         | CT35339981 00000067156917114            |                                                          |                                      |                                         | NEW ADMINISTRATIVE COMPLEX, POOJAPPURA                      |                              |  |  |  |
| Your previous site visit:<br>14-Sep-2013 08:50 IST  |                         | All e-cheques that<br>EPFO, Govt. Tax ( | : are not authorized wi<br>etc)<br>Athrough file uploads | thin 10 days fro<br>are available in | m the date of creati<br>the Bulk Inbox. | ion will be cancelled automatically.(Not applicable for spa | ecified transactions such as |  |  |  |
| Select                                              | the e-pay o             | order number to                         |                                                          |                                      |                                         |                                                             |                              |  |  |  |
| autho                                               | rize the che            | eque                                    |                                                          |                                      |                                         |                                                             |                              |  |  |  |

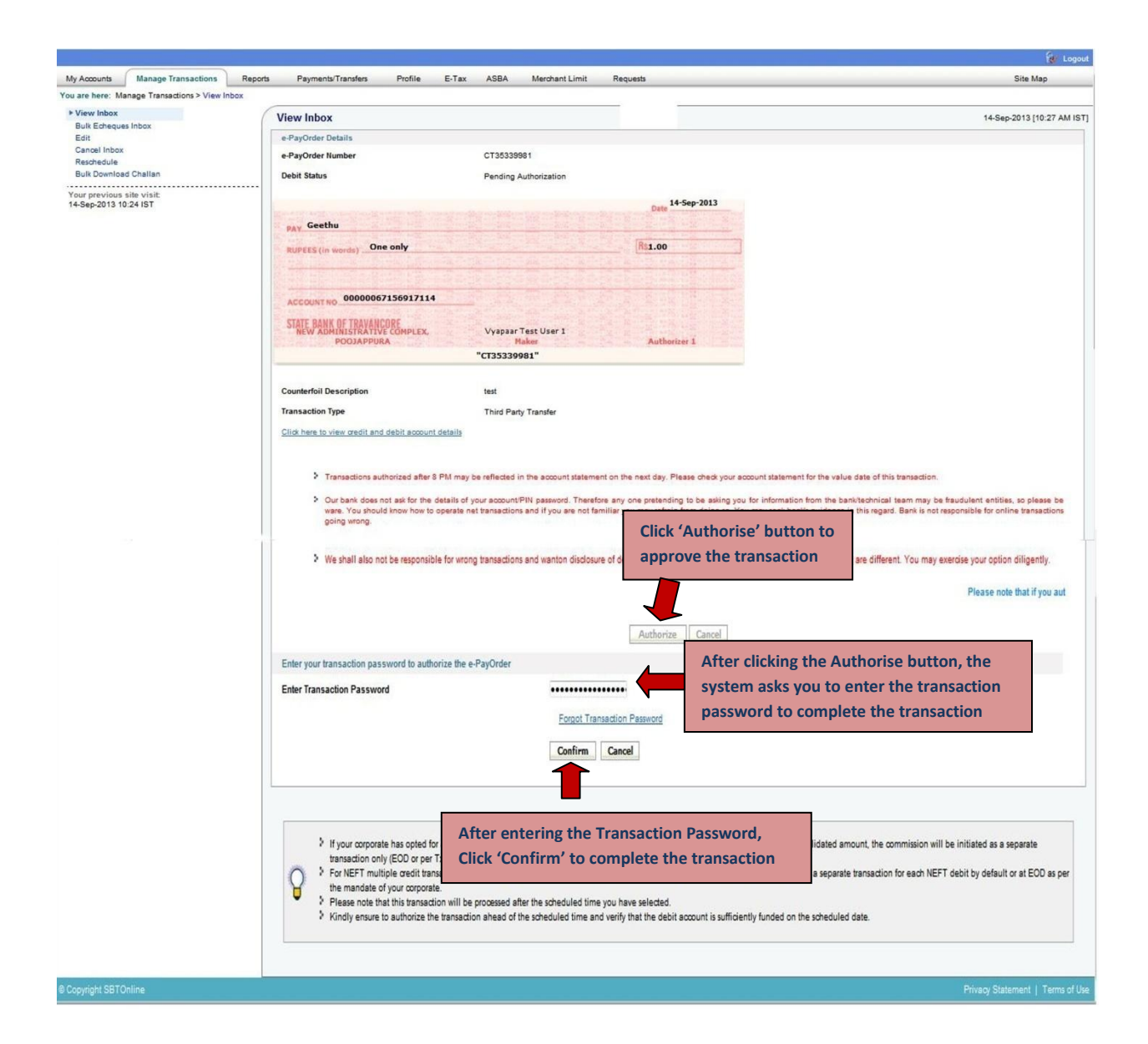

| My Accounts Manage Transactions                                                                    | Reports                                      | Payments/Transfers                                                                                                    | Profile         | E-Tax                   | ASBA                            | Merchant Limit | Requests                                  | Site Map             |
|----------------------------------------------------------------------------------------------------|----------------------------------------------|----------------------------------------------------------------------------------------------------|-----------------|-------------------------|---------------------------------|----------------|-------------------------------------------|----------------------|
| You are here: Manage Transactions > View                                                           | Inbox                                        |                                                                                                    |                 |                         |                                 |                |                                           |                      |
| ► View Inbox<br>Bulk Echeques Inbox<br>Edit<br>Cancel Inbox<br>Reschedule<br>Bulk Download Challan | Echeque<br>e-PayOrde<br>e-PayOrd<br>e-PayOrd | e Confirmation<br>er authorized successfu<br>er Details<br>er Number                                                        | lly.            | CT353399                | 31                              |                |                                           | 14-Sep-2013 [11:24 . |
| Your previous site visit:<br>14-Sep-2013 10:37 IST                                                 | Counterfor                                   | ethu<br>(In words) One only<br>THO 00000067156<br>(INK OF TRAVANCORE<br>DOMINISTRATANCORE<br>POOJAPPURA<br>ONID Description | 917114<br>PLEX, | Success<br>Vya<br>"CT35 | paar Test L<br>Maker<br>339981" | iser 1         | Vyapaar Test Authoriser 1<br>Authorizer 1 |                      |
|                                                                                                    | Transacti                                    | on Type                                                                                                    |                 | Third Party             | r Transfer                      |                |                                           |                      |

### THE TRANSACTION IS COMPLETE.